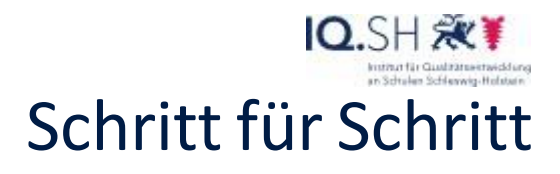

| 1 | Neuanlage         I-S-Su: industiga assessibles         I fock Industry assessibles         I fock Industry for suchen         I fock Industry for suchen         I fock Industry for suchen         I fock Industry for suchen         I fock Industry for suchen         I fock Industry for suchen         I fock Industry for suchen         I fock Industry for suchen         I fock Industry for suchen         I fock Industry for suchen         I fock Industry for suchen         I fock Industry for suchen         I fock Industry for suchen         I fock Industry for suchen         I fock Industry fock Industry Industry fock Industry fock Industry Industry fock Industry fock | Wählen Sie den<br>Inhaltstypen <i>Mark the</i><br><i>Words</i> : Mit einem Klick<br>darauf öffnet sich eine<br>Eingabemaske.                                                                                                    |
|---|----------------------------------------------------------------------------------------------------|----------------------------------------------------------------------------------------------------|
| 2 | H-Pau       Mark the Words         ** Tutorial       Belspiel         ** Tutorial       Belspiel         ** Tutorial       Belspiel         ** Mark the Words       **         ** Tutorial       Belspiel         ** Mark the Words       **         ** Mark the Words       **         ** Mark the Words       **         ** Mark the Words       **         ** Mark the Words       **         **       Title * (manume)         Word for dash shorts, Bernichter und tith demonschamelinformungingene benutzet       **         Liberinschne Vorgangenheitstempores       **         Aufgabenbeschneibung*       **         Markines alle Liabrinschen Words, die laters teilnen. Word über dem Maclium angenzeigt.       **         Markines alle Liabrinschen Words, die in beimer Wagengenheitstempos gebötet wurden Kriche dazu die jeneiligen Worter an.       **         Markines alle Liabrinschen Words, die in beimer Worgengenheitstempos gebötet wurden Kriche dazu die jeneiligen Worter an.       **         Markines alle Liabrinschen Words, die in beimer Words, die dazu die jeneiligen Worter an.       **         Markine alle Liabrinschen Words, die heimer Words, die dazu die jeneiligen Worter an.       **         Markine alle Liabrinschen Words, die heimer Words, die dazu die jeneiligen Worter an.       ** <td>Bei <i>Titel</i> können Sie eine<br/>Überschrift für Ihre Auf-<br/>gabe eintragen.<br/>In der <i>Aufgabenbeschrei-<br/>bung</i> erklären Sie Ihrer<br/>Lerngruppe, was für sie<br/>zu tun ist.</td>                                                                                | Bei <i>Titel</i> können Sie eine<br>Überschrift für Ihre Auf-<br>gabe eintragen.<br>In der <i>Aufgabenbeschrei-<br/>bung</i> erklären Sie Ihrer<br>Lerngruppe, was für sie<br>zu tun ist.                                                                                                    |
| 3 | Texteld*       * Austinder <ul> <li>But up findenden Wohren met einem stementen (*) markitett:</li> <li>Bie zu findenden Wohren met einem stementen (*) markitett:</li> <li>Bie zu findenden Wohren met einem stementen wervendet werden, gibt nan ** ein:</li> <li>Beigie: Ruhage Wohren werden wie folgt markitett: *inklagessort*. Ein Sternchen in einem richtigen Wort auf diese</li> <li>Weise: *instruges **Woot*.</li> </ul> <li>If I i i i i i i i i i i i i i i i i i i</li>                                                                                                    | Die Hinweise in der gel-<br>ben Informationsbox lei-<br>ten Sie nun dazu an, Ihre<br>Aufgabe zu erstellen:<br>Vor und hinter die Wör-<br>ter, die in Ihrem Text<br>oder in Ihrer Aufzählung<br>markiert werden sollen,<br>muss jeweils das Stern-<br>chensymbol gesetzt wer-<br>den. Nur so kann die<br>Markierung dieser Wör-<br>ter am Ende als richtig<br>gewertet werden. |

18

## Mark the Words mit H5P

©.SH २२३ Schritt für Schritt

| 4 | Gesamtrückmeldung     Uege Rückmeldungen für inzelne Punktebereiche fest     Störe auf dem Freische hund gen- flutten versite Bereiche Minsturdigen, wie du Breuchas, Bergiell 9-20% Schlechte Punktebal, 21-0%     Ortholentilder Anstagen - Busites Bereiche Minsturdigen, wie du Breuchas, Bergiell 9-20% Schlechte Punktebal, 21-0%     Ortholentilder Anstagen - Busites Bereiche Minsturdigen, wie du Breuchas, Bergiell 9-20% Schlechte Punktebal, 21-0%     Ortholentilder Anstagen - Busites Bereiche Minsturdigen, wie du Breuchas, Bergiell 9-20% Schlechte Punktebal, 21-0%     Ortholentilder Anstagen - Busites Bereiche Minsturdigen, wie du Breuchas, Bergiell 9-20% Schlechte Punktebal, 21-0%     Ortholentericher - Rückmeldung für jeweiligen Punktebereich     Ortholenericher - Rückmeldung für jeweiligen Punktebereich     Ortholenericher - Rückmeldung für jeweiligen Punktebereich     Ortholenericher - Rückmeldung für jeweiligen Punktebereich     Ortholenericher - Rückmeldung für jeweiligen Punktebereich     Ortholenericher - Rückmeldung für jeweiligen Punktebereich     Ortholenericher - Rückmeldung für jeweiligen Punktebereich     Ortholenericher - Ortholenericher - Orthole | Später gibt es für jedes<br>richtig markierte Wort<br>einen Punkt zu<br>erreichen.<br>Bei Aufgaben mit vielen<br>möglichen Punkten kann<br>es sinnvoll sein, für be-<br>stimmte Punktbereiche<br>Rückmeldungen einzu-<br>tragen, die den einzel-<br>nen Schülerinnen und<br>Schülern nach Abschluss<br>der Aufgabe angezeigt<br>werden. |
|---|----------------------------------------------------------------------------------------------------|----------------------------------------------------------------------------------------------------|
| 5 | Schülerzugänge   Schülerzugänge   Schülerzugänge   Eigene inhalte   Alle anzeigen   Intersktion - HSP   Arbeitsblatt - Tutory   Lateinische Vergangenheitstempora                                                                                                    | Sobald Sie rechts oben<br>unter Aktionen auf Neu<br>anlegen klicken, wird<br>Ihre Aufgabe unter Ihren<br>Eigenen Inhalten abge-<br>speichert.<br>Mit einem Klick auf das<br>Stiftsymbol für Interak-<br>tive Inhalte bearbeiten<br>öffnen Sie die Bearbei-<br>tungsansicht erneut.                                                      |
| 6 | Markiere alle lateinischen Wörter, die in einem Vergangenheitstempus gebildet wurdent Klicke dazu die jeweiligen<br>Worant → anats - tenuero - sonbebal → anttis - mansi → laedere - narravsti → frestabis - capiar -<br>voorant → 5/5<br>> Viedervervende > 10°                                                                                                    | Indem Sie rechts neben<br>der Überschrift auf <i>Anse-<br/>hen</i> klicken, können Sie<br>Ihre Aufgabe in der End-<br>darstellung sehen und<br>natürlich ausprobieren.                                                                                                    |

Mark the Words mit H5P

## ©.SH **₹₹** Schritt für Schritt

| 7 | Aktionen        |                                                           | Selt                                                                                                    | h Änderungen noch                                                                       |
|---|-----------------|-----------------------------------------------------------|----------------------------------------------------------------------------------------------------|-----------------------------------------------------------------------------------------|
|   | Losthen         | Speichern                                                 | Bea<br>Bea                                                                                                    | rbeitungsmaske ein-                                                                     |
|   | Anzeigeoptionen | *<br>ad des Inhaits<br>r die Einbindung an<br>-Buttori An | chern können, indem Si-<br>chern können, indem Si-<br>rechts oben unter Aktio<br>nen auf Speichern kli-<br>cken. | rn können, indem Sie<br>hts oben unter <i>Aktio-</i><br>auf <i>Speichern</i> kli-<br>n. |
|   | Schlagwörter    |                                                           |                                                                                                    |                                                                                         |
|   |                 |                                                           |                                                                                                    |                                                                                         |

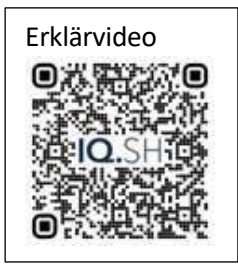